# Where can I see my gap analysis in my portfolio?

This is available for both the learner and the assessor. There is a Gap Analysis report in your **Reports** area – Reports>> Progress >> Gap Analysis

| ve                         | X ET           | කිසිම                     | 7                      |                  |          | Home | My learners | Assessment tools | Reports |
|----------------------------|----------------|---------------------------|------------------------|------------------|----------|------|-------------|------------------|---------|
| Learner<br>contact details | Progress       | Qualification<br>tracture | Progression<br>tracker | User<br>activity | Dormancy |      |             |                  |         |
| O Evidence                 | matrix         |                           |                        |                  |          |      |             |                  |         |
| O Unit sign-c              | ff (norrent) a | na anh-ì                  |                        |                  |          |      |             |                  |         |
| O Guided lea               | arning hours   | es only)                  |                        |                  |          |      |             |                  |         |
| O P/M/D cou                | rse progress   |                           |                        |                  |          |      |             |                  |         |
| GAP analy                  | vsis           |                           |                        |                  |          |      |             |                  |         |

This can be viewed or downloaded to Excel

| 1                        |                  |                       | $\sim$                 | 2                | .983     |
|--------------------------|------------------|-----------------------|------------------------|------------------|----------|
| earner<br>ontact details | Progress         | Qualification tracker | Progression<br>tracker | User<br>activity | Dormancy |
| GAP analy                | sis (10/11       | /2022); Rose          | e [2A], Hone           | У                |          |
|                          |                  |                       |                        |                  |          |
|                          |                  |                       |                        |                  |          |
| Functional Sk            | ills - Maths L2  | 2 (1301)              |                        |                  |          |
| Unit 1 F                 | unctional Skil   | lls - Maths L2 (31    | 239)                   |                  |          |
| E                        | ement 1 Fun      | ctional Skills - Ma   | aths L2 (96190)        |                  |          |
|                          | Performa         | nce criteria 1        |                        |                  |          |
|                          | 1 F              | unctional Skills -    | Maths L2               |                  |          |
| Functional Sk            | ills - English l | 2 (1473)              |                        |                  |          |
| Unit 1 F                 | unctional Skil   | lls English L2 (34    | 009)                   |                  |          |
| E                        | ement 1 Spe      | aking, listening a    | nd communicatio        | on (107688)      |          |
| 1.00                     |                  |                       |                        |                  |          |
|                          | Performa         | nce criteria 1        |                        |                  |          |

# And also on the Log new evidence page

| Managar                                                        | Welcome Sid Knee (Assessor 96900) Logout options V Help and trainin<br>Home My learners Assessment tools Reports                                                                                                    |
|----------------------------------------------------------------|----------------------------------------------------------------------------------------------------|
| Learner Rose [2A], Honey (198295) 👻                            |                                                                                                    |
| Unit Assessment Logner Evidence Learner E-Learning Progress Un | att status, evidence<br>Brit status, evidence<br>Brit status, evidence<br>B |

# Scroll down to the Criteria met section

| Cr | iteria met                                                                                                    |
|----|----------------------------------------------------------------------------------------------------|
|    | As a assessor you may choose to accept all learner ticks.                                                                                                    |
|    | Select the relevant assessment plan against which the evidence is to be logged or navigate to the relevant Unit, Element, Assessment criteria,<br>Range or Knowledge and Understanding item. |
|    | O Show gaps                                                                                                    |
|    | O Open all<br>O Open all<br>O Open all checked items                                                                                                    |
|    | Open all linked items<br>O Close all                                                                                                    |
|    | Apprenticeship Team Leader/Supervisor L3 ST0384_01 Standards                                                                                                    |
|    | Apprenticeship Team Leader/Supervisor L3 ST0384_AP01 Programme of Delivery {Blue Sky} Diploma for Managers L3 (ILM) 603 1166 6                                                               |
|    | Functional Skills - English L2                                                                                                    |
|    | Functional Skills - Maths L2 Fersonal Data {Blue Sky}                                                                                                    |

Select the button, "show gaps" and the criteria not yet met open up below and are displayed in a different colour.

| ۲  | Show gaps                                                                                                    |
|----|----------------------------------------------------------------------------------------------------|
| 0  | Open all and show gaps                                                                                                    |
| 0  | Open all                                                                                                    |
| 0  | Open all checked items                                                                                                    |
| 0  | Open all linked items                                                                                                    |
| 0  | Close all                                                                                                    |
| Ξ. | Apprenticeship Team Leader/Supervisor L3 ST0384_01 Standards                                                                  |
|    | Unit 1 Interpersonal Excellence - managing people and developing relationships 🛛 🗆                                            |
|    | Unit 2 Organisational Performance - delivering results  □                                                                     |
|    | 🗉 Unit 3 Personal Effectiveness - managing self 🗵 🗆                                                                           |
|    | Learning outcome 1 Awareness of Self                                                                                          |
|    | 😑 Assessment criteria 1 🗵 🗆                                                                                                   |
|    | K1 Know how to be self-aware and understand unconscious bias and inclusivity.                                                 |
|    | <b>K2</b> Understand learning styles, feedback mechanisms and how to use emotional intelligence.                              |
|    | E Learning outcome 2 Management of Self                                                                                       |
|    | 🖂 Assessment criteria 2 🗵 🗆                                                                                                   |
|    | K1 Understand time management techniques and tools, and how to prioritise activities and<br>approaches to planning.           |
|    | S1 Able to create an effective personal development plan, and use time management techniques to manage workload and pressure. |

In the above example Unit 1 and 2 are shown closed as all the criteria on those units have already been met but unit 3 still has gaps hence why they are showing and are coloured purple.

The is one more place you can see gaps and this is in the matrix report; Reports >> Progress >> Evidence matrix

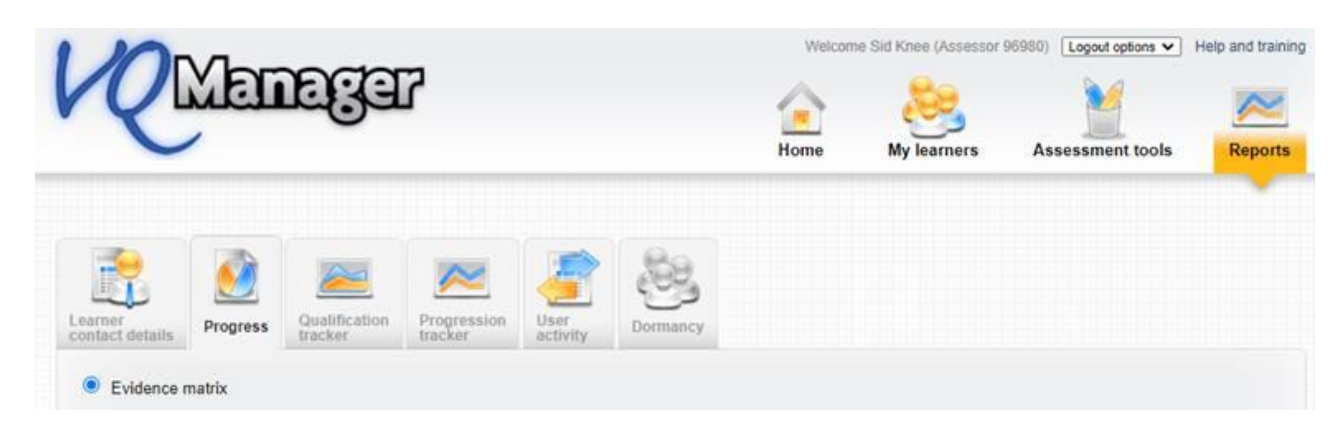

#### Shows completed

|                                                                                                    | Qualification            | Prograssion   | User          | ون      |     |      |   |            |       |   |       |              |                   |                                 |          |
|----------------------------------------------------------------------------------------------------|--------------------------|---------------|---------------|---------|-----|------|---|------------|-------|---|-------|--------------|-------------------|---------------------------------|----------|
| tact details Progress                                                                                                    | tracker                  | tracker       | activity D    | ormancy |     |      |   |            |       |   |       |              |                   |                                 |          |
| eigh [1A], Krista                                                                                                    | erstanding               | ce Practition | er   2 \$7007 | 2 02 St | and | arde |   | aic        | Neuro |   | 10000 | anterii cris | ena -             | - Raige star                    | eniera.  |
| Jnit: 1 Knowledge<br>Assessor sign off date:<br>Internal verifier sign off d<br>Learning outcome: 1 K                                                            | late:                    | ustomers      | er 12 31007   | 2_02 50 | anu | arus |   |            |       |   |       |              |                   |                                 |          |
| Unit: 1 Knowledge<br>Assessor sign off date:<br>Internal verifier sign off of<br>Learning outcome: 1 K                                                           | late:<br>inowing your ci | ustomers      | Summary       | 2_02 30 | anu |      | м | ethod      |       |   |       |              | 4                 | Assessme<br>criteria            | nt       |
| Init: 1 Knowledge<br>ssessor sign off date:<br>nternal verifier sign off d<br>earning outcome: 1 K                                                               | late:<br>nowing your cu  | ustomers      | Summary       | 2_02 30 | 2   | 3    | M | ethod<br>5 | 6     | 7 | 8     | 9            | /<br>K1           | Assessme<br>criteria<br>K2      | nt<br>K3 |
| Jnit: 1 Knowledge<br>ssessor sign off date:<br>sternal verifier sign off d<br>earning outcome: 1 K<br>Ev<br>16738/E/766                                          | late:<br>nowing your cu  | ustomers      | Summary       | 1       | 2   | 3    | M | 5          | 6     | 7 | 8     | 9            | /<br>K1           | Assessme<br>criteria<br>K2      | nt<br>K3 |
| Jnit: 1 Knowledge<br>Init: 1 Knowledge<br>Internal verifier sign off date:<br>Internal verifier sign off d<br>earning outcome: 1 K<br>Ev<br>16738/E/766<br>Total | late:<br>nowing your cu  | ustomers<br>c | Summary       | 1       | 2   | 3    | M | 5<br>1     | 6     | 7 | 8     | 9 1          | ∠<br>K1<br>⊀<br>1 | Assessme<br>criteria<br>K2<br>J | nt<br>K3 |

#### And any gaps

| Unit: 3 Behaviours / Attitude                              |         |   |   |   |   |       |   |   |   |   |                     |                       |
|------------------------------------------------------------|---------|---|---|---|---|-------|---|---|---|---|---------------------|-----------------------|
| Assessor sign off date:<br>nternal verifier sign off date: |         |   |   |   |   |       |   |   |   |   |                     |                       |
| earning outcome: 1 Developing self                         |         |   |   |   |   |       |   |   |   |   |                     |                       |
| Evidence                                                   | Summany |   |   |   |   |       |   |   |   |   |                     |                       |
| Evidence                                                   | Summary |   |   |   | N | letho | d |   |   |   | Asses               | ssment<br>teria       |
| Evidence                                                   | Summary | 1 | 2 | 3 | 4 | fetho | 6 | 7 | 8 | 9 | Asse<br>crit<br>B1  | ssment<br>teria<br>B2 |
| None                                                       | Junnary | 1 | 2 | 3 | 4 | fetho | 6 | 7 | 8 | 9 | Asser<br>crit<br>B1 | ssment<br>teria<br>B2 |

# Adding view of all assigned content in Gap Analysis report

In the Gap analysis report, we have made two changes.

1. We have now included the **Range** and **Knowledge and understanding** (where applicable) into the report.

# Range statement (where applicable)

|  |  | Range statement 2.3 Gross tax payable (107)                |
|--|--|------------------------------------------------------------|
|  |  | 01 Gross tax payable                                       |
|  |  | 02 Discounts                                               |
|  |  | Range statement 2.3 Changes in household composition (108) |
|  |  | 01 Changes in household composition                        |
|  |  | 02 New residents moving into property                      |
|  |  | 03 Existing residents moving out of property               |
|  |  | 04 Changes of name on marriage or for other reasons        |

#### Knowledge and understanding (where applicable)

| Kr | lowledge and understanding                                                                             |
|----|----------------------------------------------------------------------------------------------------|
|    | General Information                                                                                    |
|    | An understanding of:                                                                                   |
|    | 1 The parameters of local taxation                                                                     |
|    | * The rules for identifying persons/bodies liable for rates and Council Tax                            |
|    | * Entitlement to Council Tax benefit                                                                   |
|    | * Entitlement to Domestic Water and Sewerage (Reduction) Scheme                                        |
|    | * Categories of exemptions from rates                                                                  |
|    | * Occupied and unoccupied properties                                                                   |
|    | * Reliefs from rates; charitable, discretionary, hardship remission, village shops, partial occupation |
|    | * Chargeable dwellings and the classes of exempt dwellings for Council Tax                             |
|    | * Entitlement to Council Tax discount (including disregarded persons) and disabled persons reduction   |
|    | * Valuation and valuation bands                                                                        |
|    | * Alterations to valuation bands                                                                       |
|    | * The rating list and valuation list                                                                   |
|    | * Dwellings, non-domestic and composite                                                                |
|    | * Land and heritages                                                                                   |
|    | 2 Processing methods                                                                                   |
|    | * Computerised processing                                                                              |
|    | * Manual processing                                                                                    |

2. We have added the option to view the whole qualification as well as just the gaps. The default setting is 'show gaps only' but there is now an option to elect 'Open all and show gaps'.

| R                          | Mar         | naga                                 | 7                                          |                  | W          | lelcome Edna Krabt | My learners      | ange user/Logout V Help a | and training 😡 |
|----------------------------|-------------|--------------------------------------|--------------------------------------------|------------------|------------|--------------------|------------------|---------------------------|----------------|
| Learner<br>contact details | Progress    | Qualification<br>tracker             | Progression<br>tracker                     | User<br>activity | Dormancy   | Report             |                  |                           |                |
| GAP analy                  | not be nece | )/2023); Gille<br>ssary to cover all | tt, Graham;<br><sup>range items. Ple</sup> | Local Ta:        | x SVQ - L3 | nge section heade  | ers for details. |                           |                |

When selecting **Show gaps only**, the criteria is slightly larger text, highlighted in purple and is bold:

| Local | Tax S  | SVQ - I | 3 (3)                                                                                                  |
|-------|--------|---------|----------------------------------------------------------------------------------------------------|
|       | Unit 2 | 2 Esta  | blish and Monitor Individual Liabilities and Reliefs (35)                                              |
|       |        | Elem    | ent 2.1 Collect and verify new occupier information (106)                                              |
|       |        |         | C Identify the liable individual correctly and in accordance with statutory requirements               |
|       |        |         | D Confirm the identity of the liable individual where necessary, from third party external sources     |
|       |        |         | E Collate and evaluate information available from internal sources                                     |
|       |        |         | F Obtain and note on the records relevant documentation to validate legal interests in property        |
|       |        |         | G Gather all information in accordance with the provisions of the relevant data protection legislation |

When displaying **Open all and show gaps**, the criteria already met (according to the minimum requirements) will display in black in light text and as before, the gaps will display in slightly larger text, will be purple and is in bold text.

| GAP ar    | nalysis    | (17/10/2023); Gillett, Graham; Local Tax SVQ - L3                                                                                 |
|-----------|------------|----------------------------------------------------------------------------------------------------|
| 🕕 It      | t may not  | be necessary to cover all range items. Please check the individual range section headers for details.                             |
| Show      | daps on    | v                                                                                                    |
| Open :    | all and s  | how gaps                                                                                                    |
|           |            |                                                                                                    |
|           |            |                                                                                                    |
| Local Tax | k SVQ - L  | 3 (3)                                                                                                    |
| Uni       | it 2 Estab | lish and Monitor Individual Liabilities and Reliefs (35)                                                                          |
|           | Eleme      | nt 2.1 Collect and verify new occupier information (106)                                                                          |
|           |            | Performance criteria 2.1                                                                                                    |
|           |            | A Process correctly and promptly all information from the Valuation Board/Assessor about changes in banding and additions to, and |
|           |            | B Issue enquiry forms as appropriate to new occupiers                                                                             |
|           |            | C Identify the liable individual correctly and in accordance with statutory requirements                                          |
|           |            | D Confirm the identity of the liable individual where necessary, from third party external sources                                |
|           |            | E Collate and evaluate information available from internal sources                                                                |
|           |            | F Obtain and note on the records relevant documentation to validate legal interests in property                                   |
|           |            | G Gather all information in accordance with the provisions of the relevant data protection legislation                            |

For units that have been signed off by an assessor, no gaps will show. This applies to both the **Show** gaps only and the **Open all and show gaps** views. In the **Show gaps only** view, where there are no gaps for a unit, the unit title only is displayed. Titles for learning outcomes with no gaps are hidden from view. This is also applicable in the Range and K&U area (where relevant).

Just as a reminder, this report replicates information which can be found in the **Log new evidence** tab under the **Criteria met** section.

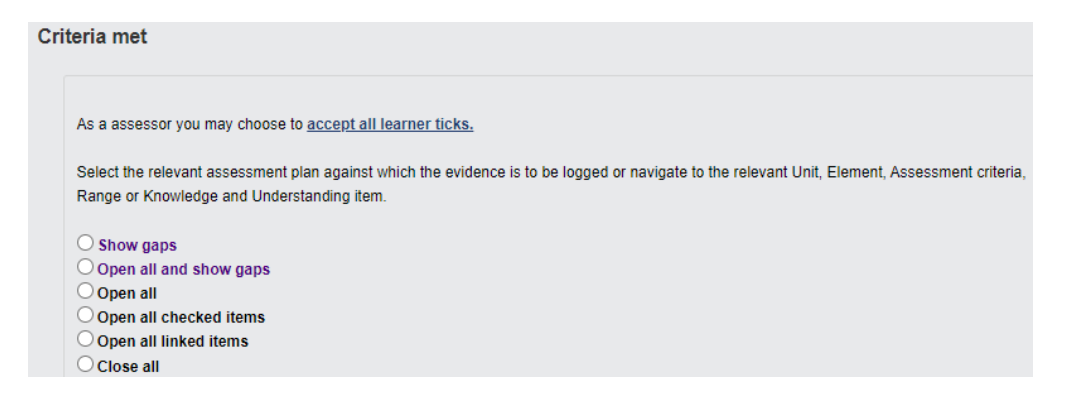

The downloadable version of the Gap Analysis report will still show gaps only.